| HKSI | Computer-based Examination System                                                                             | Colour Theme                                                                                                    |
|------|----------------------------------------------------------------------------------------------------|----------------------------------------------------------------------------------------------------|
|      | Login                                                                                                    |                                                                                                    |
|      | HK Identity CardiPassport No. If your identification document number is A123-45678(0), type A123456780. Login | Please put your identification<br>document and stationery on the desk<br>for inspection. Place all your other<br>belongings on the floor under your<br>chair.<br>Candidates are not allowed at any time<br>inside the Computer-based<br>Examination (CBE) centre to use any<br>communication/electronic devices and<br>devices which produce sound of any<br>kind. Please switch them off<br>completely and put them in your bag or |
|      | Q W E R T Y U I O P 1 2 3<br>A S D F G H J K L 4 5 6<br>Z X C V B N M 7 8 9                                   | Please input your identification<br>document number on the computer<br>screen with your virtual keyboard. You<br>are not required to input any symbol<br>such as dash, hyphen, slash, bracket,<br>etc. To clear the wrong input, click on<br>the virtual keyboard. After you have<br>input your identification document<br>number, click on the "Login" button to<br>login into the CBE system.                                     |
|      | Clear Backspace 0                                                                                             |                                                                                                    |

Select **preferred language**, **font size** and **color theme** as the system interface on the top right-hand corner of the screen. System interface can be changed throughout the examination.

Candidates may read the instruction in a box on the right-hand side of the screen.

| HKSI |       |   |   |         |                                 |            |          |                     |          |           |         |         |   |                                                                                                    |   |   |                                                               | Colour Theme<br><b>Dark</b>                                                                                                    | Font Size                                                                                                    | Language/語言 <sup>~</sup><br>English |
|------|-------|---|---|---------|---------------------------------|------------|----------|---------------------|----------|-----------|---------|---------|---|----------------------------------------------------------------------------------------------------|---|---|---------------------------------------------------------------|----------------------------------------------------------------------------------------------------|----------------------------------------------------------------------------------------------------|-------------------------------------|
|      | Login |   |   |         |                                 |            |          |                     |          |           |         |         |   |                                                                                                    |   |   | Ins                                                           | truction                                                                                                    |                                                                                                    |                                     |
|      |       |   |   | HK Iden | entry Card/Passport No. 1999999 |            |          |                     |          |           |         |         |   | Please put your identification<br>document and stationery on the desk<br>for inspection. Place all your other<br>belongings on the floor under your |   |   |                                                               |                                                                                                    |                                                                                                    |                                     |
|      |       |   |   | lf you  | r identifica                    | tion docur | ment num | ber is A1:<br>Login | 23-45678 | 3(0), typ | e A1234 | 456780. |   |                                                                                                    |   |   | cha<br>Car<br>insi<br>Exa<br>con<br>dev<br>kino<br>con<br>und | ir.<br>didiates are not all<br>de the Computer-t<br>mination (CBE) ce<br>mmunication/electrr<br>ices which producd<br>J. Please switch th<br>npletely and put the<br>er your chair until | lowed at any time<br>pased<br>entre to use any<br>onic devices and<br>e sound of any<br>erm off<br>erm in your bag or<br>you have an<br>to lower the |                                     |
| QW   |       |   |   | E       | R                               | T          | Y        | U                   | •        | 0         | Р       |         | 1 | 2                                                                                                    | 3 |   | CBI<br>Plea<br>doc<br>scre                                    | E Centre.<br>ase input your ider<br>ument number on<br>een with your virtua                                                                                                    | ntification<br>the computer<br>al keyboard. You                                                                                                    |                                     |
|      |       | A | S | D       | F                               | G          | н        | J                   | к        | L         |         |         | 4 | 5                                                                                                    | 6 |   | are<br>suc<br>etc.<br>the<br>the                              | not required to inp<br>h as dash, hyphen<br>To clear the wron<br>"Clear" or "Backsp<br>virtual keyboard A                                                                                | out any symbol<br>I, slash, bracket,<br>g input, click on<br>bace" button on<br>After you have                                                       |                                     |
|      |       |   | Z | X       | С                               | V          | В        | N                   | м        |           |         |         | 7 | 8                                                                                                    | 9 |   | inpu<br>nun<br>logi                                           | ut your identificatio<br>nber, click on the "i<br>n into the CBE sys                                                                                                    | n document<br>Login" button to<br>stem.                                                                                                    |                                     |
|      |       | _ | _ |         | Clear                           | 21         | Backs    |                     |          | _         | _       | _       | _ | 0                                                                                                    |   | 4 |                                                               |                                                                                                    |                                                                                                    |                                     |
|      |       |   |   |         |                                 | 741        |          |                     |          |           |         |         |   |                                                                                                    |   |   |                                                               |                                                                                                    |                                                                                                    | _                                   |

Use the virtual keyboard to enter the "HK Identity Card/Passport No.".

(Note: No need to input any symbol such as dash, hyphen, slash, bracket, etc.)

To clear the wrong input, click on the "BACKSPACE" or "CLEAR" button on the virtual keyboard.

| HKSI | Computer-based Examination System                                                                                                    | Colour Theme Yellow                                                                                                    | Font Size<br>Medium                                                                                                    | Language/語言<br>English |  |  |  |
|------|----------------------------------------------------------------------------------------------------|----------------------------------------------------------------------------------------------------|----------------------------------------------------------------------------------------------------|------------------------|--|--|--|
|      | Login                                                                                                    | Instruction                                                                                                    |                                                                                                    |                        |  |  |  |
|      | HK Identity Card/Passport No.<br>X91999999<br>If your identification document number is A123-45678(0), type A123456780.<br>Login<br>Login<br>Q W E R T Y v I O P 1 2 3<br>A S D F G H J K L 4 5 6<br>Z X C V B N M 7 8 9 | ase put your ident<br>ument and station<br>nspection. Place on<br>nspection. Place on<br>didates are not al<br>de the Computer-I<br>mination (CBE) or<br>de the Computer-I<br>minication/electr<br>ices which produc<br>in pletey and put th<br>pletely and put th<br>pletely and put th<br>pletely and put th<br>pletely and put th<br>pletely and put th<br>pletely and put th<br>pletely and put th<br>pletely and put th<br>pletely and put th<br>pletely and put<br>pletely and put<br>pletely and put<br>pletely and put<br>pletely and put<br>pletely and put<br>pletely and put<br>pletely and put<br>pletely and pletely<br>pletely and pletely and pletely<br>pletely and pletely and pletely<br>pletely and pletely and pletely and pletely<br>pletely and pletely and pletely and pletely and pletely<br>pletely and pletely and pletely and pletely and pletely and pletely and pletely and pletely and pletely and pletely and pletely and pletely and pletely and | Ification<br>hery on the desk<br>all your other<br>or under your<br>llowed at any time<br>based<br>entre to use any<br>onic devices and<br>se sound of any<br>herm off<br>em off<br>em off<br>em off<br>em off<br>em off<br>out of any<br>here an<br>the computer<br>al keyboard. You<br>thany symbol<br>n, siash, bracket,<br>n, siash, bracket,<br>After you have<br>on document<br>Login' button to<br>stem. |                        |  |  |  |
|      | Clear Backspace 0                                                                                                    |                                                                                                    |                                                                                                    |                        |  |  |  |

Click on the "Login" button to login into the Computer-based Examination system.

| HK <mark>SI</mark> |                                                      | Computer-ba                                                                               | ased Examination System                   | Colour Theme <sup>×</sup><br>Default                                                                          | Font Size<br>Medium                                                                                      | 、<br>Language/語言 、<br>English                                                 |
|--------------------|------------------------------------------------------|-------------------------------------------------------------------------------------------|-------------------------------------------|----------------------------------------------------------------------------------------------------|----------------------------------------------------------------------------------------------------|-------------------------------------------------------------------------------|
| Information C      | onfirmation                                          |                                                                                           |                                           | Instruction<br>Please check                                                                                   | the correctness of                                                                                       | f the                                                                         |
|                    | Candidate Name<br>LOK Moon Fan<br>樂滿芬                | Examination Name<br>Licensing Examination for<br>Securities and Futures<br>Intermediaries | Paper Number<br>1                         | examination i<br>the invigilator<br>incorrect.<br>After checkin<br>examination i<br>"Enter" buttor<br>Notice. | nformation display<br>immediately if the<br>g the correctness<br>nformation display<br>to proceed to the | red, or contact<br>information is<br>of the<br>red, click on the<br>Important |
|                    | Examination Date<br>09/12/2019                       | Start Time<br>10:45                                                                       | End Time<br>12:15                         |                                                                                                    |                                                                                                    |                                                                               |
|                    | <ul> <li>Please check the information can</li> </ul> | Enter                                                                                     | a minginator minneolateny for assistance. |                                                                                                    |                                                                                                    |                                                                               |
|                    |                                                      | 24                                                                                        |                                           |                                                                                                    |                                                                                                    |                                                                               |

Click on the "**Enter**" button after **checking the correctness** of the examination information displayed to proceed to the next page. Contact the invigilator immediately if the information is incorrect.

| 51 | Computer-based Examination System                                                                                                    | Colour Theme Y                   | Font Size<br>Medium | Language/iii<br>English    |
|----|----------------------------------------------------------------------------------------------------|----------------------------------|---------------------|----------------------------|
|    |                                                                                                    |                                  |                     |                            |
| Ex | amination Rules                                                                                                    | Instruction                      |                     |                            |
|    |                                                                                                    | Please read th                   | rough the Importa   | ant Notice.                |
|    | IMPORTANT NOTICE                                                                                                    | After you have<br>Notice, please | put a tick in the a | Important<br>ppropriate bo |
|    | Rules                                                                                                    | of this page.                    | e "Confirm" buttor  | h at the bottor            |
|    | Candidates are allowed to place their Hong Kong identity card/passport, stationery (pencils, erasers, rulers, pencil sharpeners and authorised<br>electronic calculators that do not use DOT-MATRIX technology in the main display) and draft paper provided by the HKSI Institute on the desks. Their<br>personal belongings and other materials must be placed under the chairs.                                                                                                    |                                  |                     |                            |
|    | Candidates are not allowed to use any communication/electronic devices at any time inside the Computer-Based Examination (CBE) centre (such as<br>mobile phones, Bluetooth headset, tablets, smart watches, alarm watches, etc.) which produce and of any kind, and which may interfere with our<br>computer equipments in the CBE centre. Those devices must be switched off and put in candidates' bags and/or under their chairs.                                                                                                    |                                  |                     |                            |
|    | Candidates must not litter, drink, eat (including chew gum), smoke or take photographs with any devices in the CBE centre.                                                                                                    |                                  |                     |                            |
|    | Candidates are not allowed to leave the CBE centre within the first 20 minutes of the starting of the examination time and the last 15 minutes of the<br>examination session. If you wish to leave outside the restricted times, please raise your hand and wait for the Invigilator's permission.                                                                                                    |                                  |                     |                            |
|    | Candidates who fail to follow the above rules and/or any rules listed in our Examination Regulations of the Examination may result in<br>DISQUALIFICATION from this examination.                                                                                                    |                                  |                     |                            |
|    | Candidates must not close your browser at any time. If candidates do so, they will have to ask an invigilator to re-login to the CBE system for them to<br>continue with the examination. However, no extra time will be given to the candidates under this circumstance.                                                                                                    |                                  |                     |                            |
|    | Candidates must be careful before clicking on the "Confirm Submission" button, because this will end this examination session.                                                                                                    |                                  |                     |                            |
|    | Once the examination time is up for the CBE session, candidates should remain silent and seated and wait for the Chief Invigilator's permission.                                                                                                    |                                  |                     |                            |
|    | All information, materials and questions are the proprietary information of the HKSI Institute and all copyright therein belongs exclusively to the HKSI<br>Institute. By taking this examination, candidates are deemed to acknowledge the HKSI institute's intellectual property rights (including copyright) in all<br>such information, materials and questions. Candidates are not allowed to copy, distribute, publish, modify, create derivative works from or otherwise<br>use this information, materials and questions in any manner or media. Candidates who commit such acts without the HKSI institute's authority may<br>be disqualified from the examination. Further, the HKSI institute reserves the right to take appropriate action against such candidates to enforce its<br>intellectual property rights. |                                  |                     |                            |
|    |                                                                                                    |                                  |                     |                            |
| 1  | have read the contents of the page and accept the requirements thereof                                                                                                    |                                  |                     |                            |
| 1  |                                                                                                    |                                  |                     |                            |
| N  | 74                                                                                                    |                                  |                     |                            |
|    |                                                                                                    |                                  |                     |                            |

**Read carefully the Important Notice**, put a **tick in the box** and click on the "**Confirm**" button at the bottom of this page when finished.

| KSI Computer-based Examinatio                                                                                                    | n System Colour Theme Colour Theme Colour Theme                                                                                                    | Font Size Y                                                                                                    | Language/語言 <sup>~</sup><br>English                                                                                                    |
|----------------------------------------------------------------------------------------------------|----------------------------------------------------------------------------------------------------|----------------------------------------------------------------------------------------------------|----------------------------------------------------------------------------------------------------|
| Licensing Examination for Securities and Futures Intermediaries                                                                                                    | Instruction                                                                                                    | 1                                                                                                    |                                                                                                    |
| 1. You are strongly recommended to take this mock examination before you proceed to the real examination     1. The mock examination allows you to familiarise yourself with the Computer-based Examination System     1. You will NOT be marked on the questions of the mock examination         Start Mock Examination         Start Mock Examination | You may cli<br>button if you<br>examination<br>maximum of<br>you want to<br>please click<br>button.<br>If you do not<br>examination<br>Examination<br>assigned se | k on the "Start Mock<br>want to take the mr.<br>The mock examine<br>a minutes. It can or<br>VCE by each candid<br>and or exit the mock<br>on the "Submit All A<br>want to take the mr.<br>you may click on th<br>'button and wait qu<br>it for the real exami | k Examination"<br>ock<br>titon takes a<br>hybe<br>Jatle. When<br>examination,<br>nswers"<br>ock<br>re "Start Real<br>lefty at your<br>nation to start. |

Click on the "Start Real Examination" button to start the real examination.

(Note: if candidates log in before the scheduled starting time of the examination and would like to take the mock examination, click on the "**Start Mock Examination**" button instead).

|            | HKSI                           |                                | Computer-based Examination System |                 | Colour Theme             | Font Size<br>Medium  | ັ Language/∄<br>English   | i言 ~    |
|------------|--------------------------------|--------------------------------|-----------------------------------|-----------------|--------------------------|----------------------|---------------------------|---------|
| (1)        | Examination Name<br>LE Paper 1 | Candidate Name<br>LOK Moon Fan |                                   | Calculator      | Current Time<br>12:05:32 | End Time<br>13:12:26 | Remaining Tim<br>01:06:54 | ne      |
| Ŭ          | Question Number                |                                |                                   | Bookmark 🛛      | Question L               | ist                  | Completed Question 0 / 60 | ns<br>) |
| $\bigcirc$ | Testing 31                     |                                |                                   |                 | 1                        | 2                    | 3                         | ^       |
| 4          |                                |                                |                                   |                 | 4                        | 5                    | 6                         |         |
| -          |                                |                                |                                   |                 | 10                       | 11                   | 12                        |         |
|            |                                |                                |                                   |                 | 13                       | 14                   | 15                        |         |
|            |                                |                                |                                   |                 | 16                       | 17                   | 18                        |         |
|            |                                |                                |                                   |                 | 19                       | 20                   | 21                        |         |
|            |                                |                                |                                   |                 | 22                       | 23                   | 24                        |         |
|            |                                |                                |                                   |                 | 23                       | 20                   | 30                        |         |
|            |                                |                                |                                   |                 | 31                       | 32                   | 33                        |         |
| $\sim$     | O A Option 31A                 |                                |                                   |                 | 34                       | 35                   | 36                        |         |
| (2)        | O B Option 31B                 |                                |                                   |                 | 37                       | 38                   | 39                        |         |
| <b>U</b>   | O C Option 31C                 |                                |                                   |                 | 40                       | 41                   | 42                        |         |
|            | O D Option 31D                 |                                |                                   |                 | 43                       | 44                   | 45                        |         |
|            |                                |                                |                                   |                 | 46                       | 47                   | 48                        | ~       |
|            |                                |                                |                                   | Next Question 🕟 |                          | ubmit All An         | swers                     |         |

The real examination starts.

Examination paper that candidate is attempting, candidate name and built-in calculator are displayed in 1 box. Examination question is shown in 2 box. Answer options (i.e. the four options A, B, C, D, is shown in 3 box.

| HK <mark>SI</mark>                  | Computer-based E             | Examination System | Colour Theme ~<br>Default | Font Size<br>Medium  | Language               | /語言 ~       |
|-------------------------------------|------------------------------|--------------------|---------------------------|----------------------|------------------------|-------------|
| Examination Name C<br>LE Paper 1 L  | andidate Name<br>OK Moon Fan | Calculator         | Current Time<br>12:06:15  | End Time<br>13:12:26 | Remaining T<br>01:06:1 | Гіте<br>1   |
| Question Number<br>Question 1       |                              | Bookmark 🖡         | Question L                | ist                  | Completed Quest        | tions<br>60 |
| Testing 31                          |                              |                    | 1 A                       | 2                    | 3                      | ^           |
|                                     |                              |                    | 4                         | 5                    | 6                      |             |
|                                     |                              |                    | 7                         | 8                    | 9                      |             |
|                                     |                              |                    | 10                        | 11                   | 12                     |             |
|                                     |                              |                    | 13                        | 14                   | 15                     |             |
|                                     |                              |                    | 16                        | 17                   | 18                     |             |
|                                     |                              |                    | 19                        | 20                   | 21                     |             |
|                                     |                              |                    | 22                        | 23                   | 24                     |             |
|                                     |                              |                    | 25                        | 26                   | 27                     |             |
|                                     |                              |                    | 28                        | 29                   | 30                     |             |
|                                     |                              |                    | 31                        | 32                   | 33                     |             |
| A Option 31A                        |                              |                    | 34                        | 35                   | 36                     |             |
| 5 <sup>0</sup> Β ∠ 1 <sup>31Β</sup> |                              |                    | 37                        | 38                   | 39                     |             |
| U . o c <b>(N</b> 1310              |                              |                    | 40                        | 41                   | 42                     |             |
| O D Option 31D                      |                              |                    | 43                        | 44                   | 45                     |             |
|                                     |                              |                    | 46                        | 47                   | 48                     | <b>_</b>    |
|                                     |                              | Next Question 🕥    |                           | Submit All An        | swers                  |             |

To answer a question, click on the **answer option /** "O" **button** adjacent to the option answers A, B, C or D to indicate the answer that you have chosen.

Click another answer option / "O" button for changing answer.

Selected answer will be displayed in the Question List window of the right-hand side of the screen.

| Examination Name LE Paper 1   | Candidate Name<br>LOK Moon Fan | Calculator | Current Time<br>12:17:47 | End Time<br>13:12:26 | Remainin<br>00:54 |
|-------------------------------|--------------------------------|------------|--------------------------|----------------------|-------------------|
| Question Number<br>Question 2 |                                | Bookmark 🖡 | Question L               | _ist                 | Completed Que     |
| Testing 32                    |                                |            | 1 <b>A</b>               | 2 B                  | 3                 |
|                               |                                |            | 4                        | 5                    | 6                 |
|                               |                                |            | 7M - 7                   | 8                    | 9                 |
|                               |                                |            | 10                       | 11                   | 12                |
|                               |                                |            | 13                       | 14                   | 15                |
|                               |                                |            | 16                       | 17                   | 18                |
|                               |                                |            | 19                       | 20                   | 21                |
|                               |                                |            | 22                       | 23                   | 24                |
|                               |                                |            | 25                       | 26                   | 27                |
|                               |                                |            | 28                       | 29                   | 30                |
|                               |                                |            | 31                       | 32                   | 33                |
| O A Option 32A                |                                |            | 34                       | 35                   | 36                |
| B Option 32B                  |                                |            | 37                       | 38                   | 39                |
| O C Option 32C                |                                |            | 40                       | 41                   | 42                |
| O D Option 32D                |                                |            | 43                       | 44                   | 45                |
|                               |                                |            | 46                       | 47                   | 48                |

To go to the next question, click on the "Next Question" button.

To return back to the previous question, click on the "**Previous Question**" button.

Candidate may also click on the **clickable question/answer button** on the right-hand side of the screen to go to the respective question/answer.

| HKSI                           |                                | Compu | uter-base | d Examir | nation Sy | stem   |                 | Colour Theme ~ ~ <b>Default</b> | Font Size<br>Medium  | ℃ Language/語言<br>English       |
|--------------------------------|--------------------------------|-------|-----------|----------|-----------|--------|-----------------|---------------------------------|----------------------|--------------------------------|
| Examination Name<br>LE Paper 1 | Candidate Name<br>LOK Moon Fan |       |           |          |           | _<br>1 | Calculator      | Current Time<br>12:13:36        | End Time<br>13:12:26 | Remaining Time 00:58:50        |
| Question Number<br>Question 3  |                                |       |           |          |           | 61     | Bookmarked      | Question I                      | _ist                 | Completed Questions<br>59 / 60 |
| Testing 33                     |                                |       |           |          |           |        |                 | 1 <b>A</b>                      | 2 B                  | 3                              |
|                                |                                |       |           |          |           |        |                 | 4 D                             | 5 D                  | 6 <b>B</b>                     |
|                                |                                |       |           | ¢,       |           | ×      |                 | 7 B                             | 8 <b>B</b>           | 9 <b>B</b>                     |
|                                |                                |       |           |          |           | 3      |                 | 10 B                            | 11 B                 | 12 <b>B</b>                    |
|                                |                                | 600   |           |          |           |        |                 | 13 <b>B</b>                     | 14 B                 | 15 <b>B</b>                    |
|                                |                                | 7     | 8         | 9        | ÷         | ×      |                 | 16 <b>B</b>                     | 17 B                 | 18 <b>A</b>                    |
|                                |                                | 4     | 5         | 6        | -         | +      |                 | 19 <b>A</b>                     | 20 A                 | 21 A                           |
|                                |                                |       |           |          |           |        |                 | 22 <b>A</b>                     | 23 A                 | 24 A                           |
|                                |                                | 1     | 2         | 3        |           | С      |                 | 25 <b>A</b>                     | 26 <b>B</b>          | 27 <b>B</b>                    |
|                                |                                | +/-   | •         | 0        | ;         | =      |                 | 28 <b>A</b>                     | 29 <b>A</b>          | 30 A                           |
|                                |                                |       |           |          |           |        |                 | 31 <b>A</b>                     | 32 A                 | 33 A                           |
| O A Option 33A                 |                                |       |           |          |           |        |                 | 34 C                            | 35 C                 | 36 C                           |
| O B Option 33B                 |                                |       |           |          |           |        |                 | 37 <b>C</b>                     | 38 C                 | 39 <b>C</b>                    |
| O C Option 33C                 |                                |       |           |          |           |        |                 | 40 <b>C</b>                     | 41 C                 | 42 <b>C</b>                    |
| O.D. Ontion 33D                |                                |       |           |          |           |        |                 | 43 C                            | 44 A                 | 45 A                           |
| o o opionoob                   |                                |       |           |          |           |        |                 | 46 <b>A</b>                     | 47 A                 | 48 A                           |
| Previous Question              |                                |       |           |          |           | N      | Next Question 🕥 |                                 | Submit All An        | swers                          |

Candidate may use the built-in **Calculator** by clicking on the "Calculator" button, click on "\*\*" to move the calculator on the screen or click on "×" to close the calculator function.

| HK <mark>SI</mark>             |                                | Computer-based Examination System | Colour Theme <b>Oefault</b> | Font Size<br>Medium  | <ul> <li>Language/語言</li> <li>English</li> </ul> |
|--------------------------------|--------------------------------|-----------------------------------|-----------------------------|----------------------|--------------------------------------------------|
| Examination Name<br>LE Paper 1 | Candidate Name<br>LOK Moon Fan | Calculator                        | Current Time<br>12:07:17    | End Time<br>13:12:26 | Remaining Time<br>01:05:09                       |
| Question Number<br>Question 3  |                                | Bookmarked                        | Question                    | _ist                 | Completed Questions<br>2 / 60                    |
| Testing 33                     |                                | 51                                | 1 A                         | 2 B                  | 3 ^                                              |
|                                |                                | 5                                 | 4                           | 5                    | 1                                                |
|                                |                                |                                   | 7                           | 8                    | - 51                                             |
|                                |                                |                                   | 10                          | 11                   | 12                                               |
|                                |                                |                                   | 13                          | 14                   | 15                                               |
|                                |                                |                                   | 16                          | 17                   | 18                                               |
|                                |                                |                                   | 19                          | 20                   | 21                                               |
|                                |                                |                                   | 22                          | 23                   | 24                                               |
|                                |                                |                                   | 25                          | 26                   | 27                                               |
|                                |                                |                                   | 28                          | 29                   | 30                                               |
|                                |                                |                                   | 31                          | 32                   | 33                                               |
| O A Option 33A                 |                                |                                   | 34                          | 35                   | 36                                               |
| O B Option 33B                 |                                |                                   | 37                          | 38                   | 39                                               |
| O C Option 33C                 |                                |                                   | 40                          | 41                   | 42                                               |
| O D Option 33D                 |                                |                                   | 43                          | 44                   | 45                                               |
|                                |                                |                                   | 46                          | 47                   | 48 🗸                                             |
| Previous Question              |                                | Next Question 🕟                   |                             | Submit All A         | nswers                                           |

Candidate may **bookmark** a question (to return to the question for review or re-checking) by clicking on the "**R**" button adjacent to "Bookmark".

Once a question is bookmarked, a """ button would be displayed adjacent to the selected question number shown in one of the clickable question/answer buttons on the right-hand side of the screen. Candidate may click on the bookmarked clickable question/answer button to return to the question.

Click the "" button adjacent to "Bookmark" button if you would like to cancel the bookmark of the question.

| HKSI                                     | Computer-based Examination System |                 | Colour Theme<br><b>Default</b> | Font Size<br>Medium  | Language/語言 、<br>English      | ~ |
|------------------------------------------|-----------------------------------|-----------------|--------------------------------|----------------------|-------------------------------|---|
| Examination Name Candi<br>LE Paper 1 LOK | lidate Name<br><b>C Moon Fan</b>  | Calculator      | Current Time<br>12:05:32       | End Time<br>13:12:26 | Remaining Time 01:06:54       |   |
| Question Number<br>Question 1            |                                   |                 | Question Li                    | st                   | Completed Questions<br>0 / 60 |   |
| Testing 31                               |                                   |                 | 1                              | 2                    | 3                             | • |
|                                          |                                   |                 | 4                              | 5                    | 6                             |   |
|                                          |                                   |                 | 7                              | 8                    | 9                             |   |
|                                          |                                   |                 | 10                             | 11                   | 12                            |   |
|                                          |                                   |                 | 13                             | 14                   | 15                            |   |
|                                          |                                   |                 | 16                             | 17                   | 18                            |   |
|                                          |                                   |                 | 19                             | 20                   | 21                            |   |
|                                          |                                   |                 | 22                             | 23                   | 24                            |   |
|                                          |                                   |                 | 25                             | 26                   | 27                            |   |
|                                          |                                   |                 | 28                             | 29                   | 30                            |   |
|                                          |                                   |                 | 31                             | 32                   | 33                            |   |
| O A Option 31A                           |                                   |                 | 34                             | 35                   | 36                            |   |
| O B Option 31B                           |                                   |                 | 37                             | 38                   | 39                            |   |
| O C Option 31C                           |                                   |                 | 40                             | 41                   | 42                            |   |
| O D Option 31D                           |                                   |                 | 43                             | 44                   | 45                            |   |
|                                          |                                   |                 | 46                             | 47                   | 48                            |   |
|                                          |                                   | Next Question ③ | S                              | ubmit All An         | swers                         |   |

On the time window, the "**Current Time**" is the current time of the Computer-based Examination system. "**End Time**" is the time the examination would end, and the "**Remaining Time**" is the time remaining before the examination reaches the examination "End Time".

| SI                             |                                | Computer-based Examination System | Colour Theme<br>Default | <ul> <li>Font Size</li> <li>Medium</li> </ul> | Language/IIII                  |
|--------------------------------|--------------------------------|-----------------------------------|-------------------------|-----------------------------------------------|--------------------------------|
| Examination Name<br>LE Paper 1 | Candidate Name<br>LOK Moon Fan | Calculator                        | Current Tim<br>12:13:15 | e End Time<br>13:12:26                        | Remaining Time 00:59:11        |
| Question Number<br>Question 60 |                                | Bookmark 🔒                        | Question                | n List                                        | Completed Questions<br>59 / 60 |
| Testing 36                     |                                |                                   | 1 A                     | 2 B                                           | 3                              |
|                                |                                |                                   | 4 D                     | 5 D                                           | 6 <b>B</b>                     |
|                                |                                |                                   | 7 B                     | 8 <b>B</b>                                    | 9 B                            |
|                                |                                |                                   | 10 B                    | 11 B                                          | 12 <b>B</b>                    |
|                                |                                |                                   | 13 <b>B</b>             | 14 B                                          | 15 <b>B</b>                    |
|                                |                                |                                   | 16 <b>B</b>             | 17 B                                          | 18 <b>A</b>                    |
|                                |                                |                                   | 19 A                    | 20 A                                          | 21 <b>A</b>                    |
|                                |                                |                                   | 22 A                    | 23 A                                          | 24 A                           |
|                                |                                |                                   | 25 A                    | 26 <b>B</b>                                   | 27 <b>B</b>                    |
|                                |                                |                                   | 28 A                    | 29 A                                          | 30 A                           |
|                                |                                |                                   | 31 A                    | 32 A                                          | 33 A                           |
| O A Option 36A                 |                                |                                   | 34 C                    | 35 C                                          | 36 C                           |
| B Option 36B;                  |                                |                                   | 37 C                    | 38 C                                          | 39 C                           |
| O C Option 36C                 |                                |                                   | 40 C                    | 41 C                                          | 42 <b>C</b>                    |
| O D Option 36D                 |                                |                                   | 43 C                    | 44 A                                          | 45 A                           |
|                                |                                |                                   | 46 <b>A</b>             | 47 <b>A</b>                                   | 48 <b>A</b>                    |
| O Previous Question            |                                |                                   | -<br>                   | Submit All Ar                                 | swers                          |

## Complete And Submit The Real Examination BEFORE Examination END TIME

After the Computer-based Examination has been started for more than 20 minutes, the candidate may submit the examination answers and leave the examination centre with the approval of an invigilator. Before submitting the answers, the candidate can check if all the questions have been answered by looking at the clickable question/answer buttons of the Question List on the right-hand side of the screen. Question numbers with a letter (A, B, C or D) are those questions that have been answered.

To begin the process of ending the examination, click on the "**Submit All Answers**" button.

| 1<br>1                         |                                | Computer-based Examination System                                              | Colour Theme Thefault    | Font Size<br>Medium  | Language/II<br>English    |
|--------------------------------|--------------------------------|--------------------------------------------------------------------------------|--------------------------|----------------------|---------------------------|
| Examination Name<br>LE Paper 1 | Candidate Name<br>LOK Moon Fan | Calculator                                                                     | Current Time<br>12:21:29 | End Time<br>13:12:26 | Remaining Tin<br>00:50:57 |
| Juestion Number<br>Duestion 60 |                                | -                                                                              |                          | ×                    | Completed Questio         |
|                                |                                |                                                                                |                          | 11 1                 | 12 0                      |
| Testing 36                     |                                |                                                                                |                          | 14 B                 | 15 B                      |
|                                |                                | եսի                                                                            |                          | 17 B                 | 18 A                      |
|                                |                                | ٩./                                                                            |                          | 20 A                 | 21 A                      |
|                                |                                |                                                                                |                          | 23 A                 | 24 A                      |
|                                |                                | Are you sure to submit Licensing Examination for Securities and F              | utures                   | 26 B                 | 27 B                      |
|                                |                                | Intermediaries?                                                                |                          | 29 A                 | 30 A                      |
|                                |                                |                                                                                |                          | 32 A                 | 33 A                      |
|                                |                                | Current time: 12:21:29                                                         |                          | 35 C                 | 36 C                      |
|                                |                                | Completed Questions: 60 / 60                                                   |                          | 38 C                 | 39 C                      |
|                                |                                |                                                                                |                          | 41 C                 | 42 C                      |
|                                |                                | * No further amendments will be accepted once you have confirmed to submit the | examination.             | 44 A                 | 45 A                      |
| O A Option 36A                 |                                | Return to Examination Confirm St                                               | ubmission 🕤              | A7 A                 | 48.4                      |
| B Option 36B                   |                                |                                                                                |                          | 10.0                 |                           |
| O C Option 36C                 |                                |                                                                                |                          |                      | 010                       |
| O D Option 36D                 |                                |                                                                                | 52 C                     | 53 C                 | 54 C                      |
|                                |                                |                                                                                | 55 C                     | 56 C                 | 57 C                      |
|                                |                                |                                                                                | 58 <b>C</b>              | 59 C                 | 60 B                      |
| Previous Question Sub          |                                |                                                                                | Submit All An            | swers                |                           |

## Complete And Submit The Real Examination BEFORE Examination END TIME

The completion status of the examination for the respective candidate is displayed: "Current Time", "Remaining Time" and "Completed Questions" (The figures denote the number of questions completed and the total number of questions in the examination).

To return to the examination, click on the "Return to Examination" button.

To end the examination, click on the "**Confirm Submission**" button. Upon clicking the "Confirm Submission" button, **NO** further amendment will be accepted.

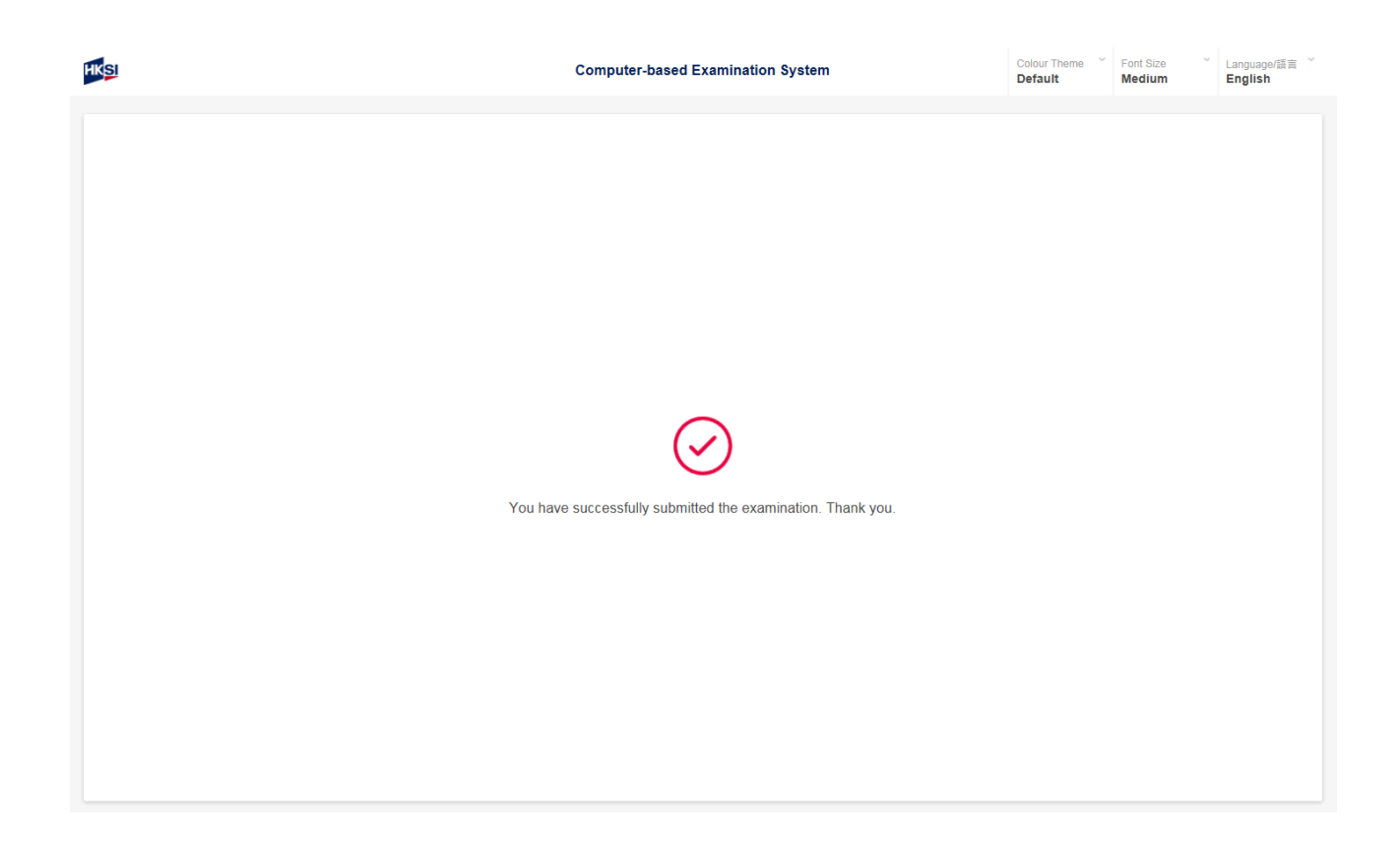

Complete And Submit The Real Examination BEFORE Examination END TIME

All answers, ticked or unticked, have been submitted. Examination results will be displayed on the screen shortly.

## Real Examination Ended By Examination End Time

The invigilator will announce that the examination time is up and the examination has been ended automatically and submitted all answers, ticked or unticked, by the examination end time.

Examination results will be displayed on the screen shortly.

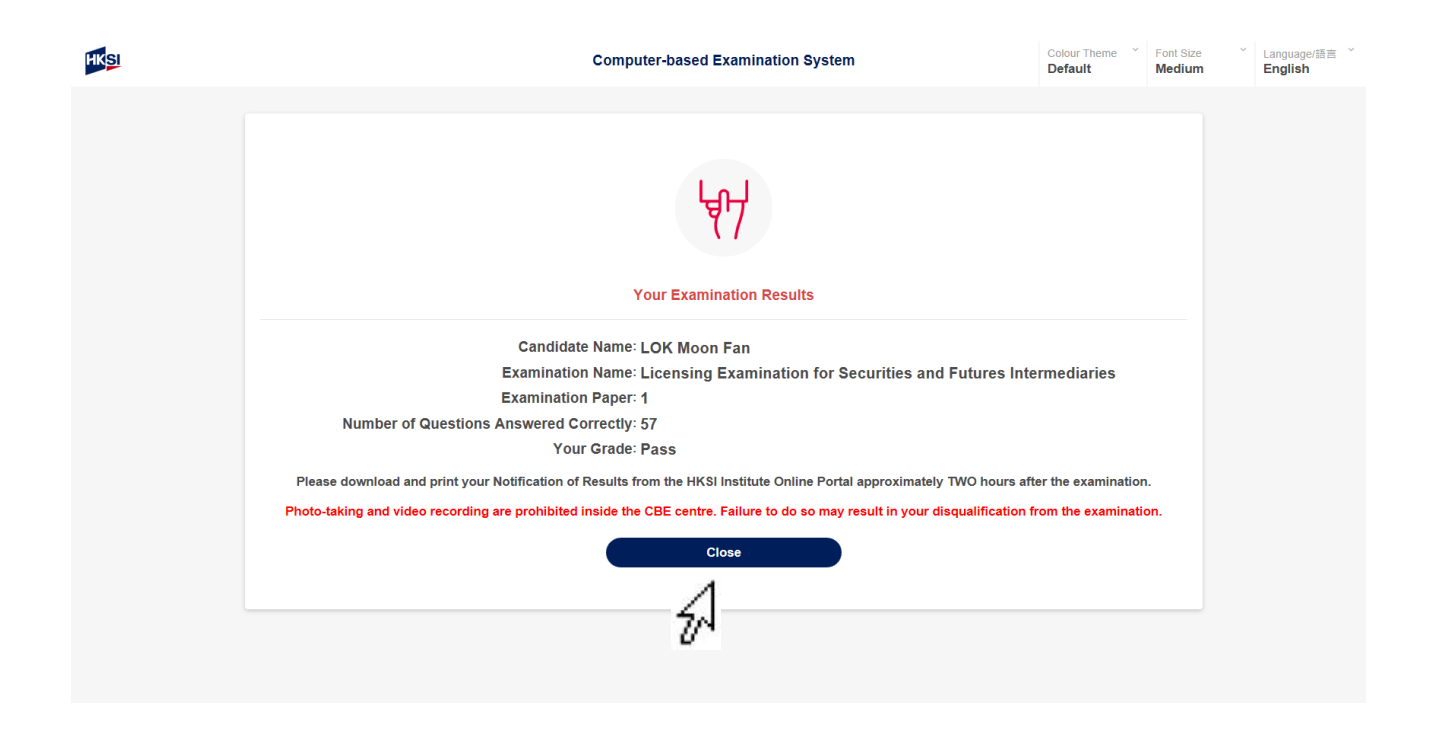

Click on the "**Close**" button after viewing examination score and grade of the examination displayed to proceed to the next page (Candidates may download and print their Notification of Results from the HKSI Institute Online Portal approximately two hours after the examination).

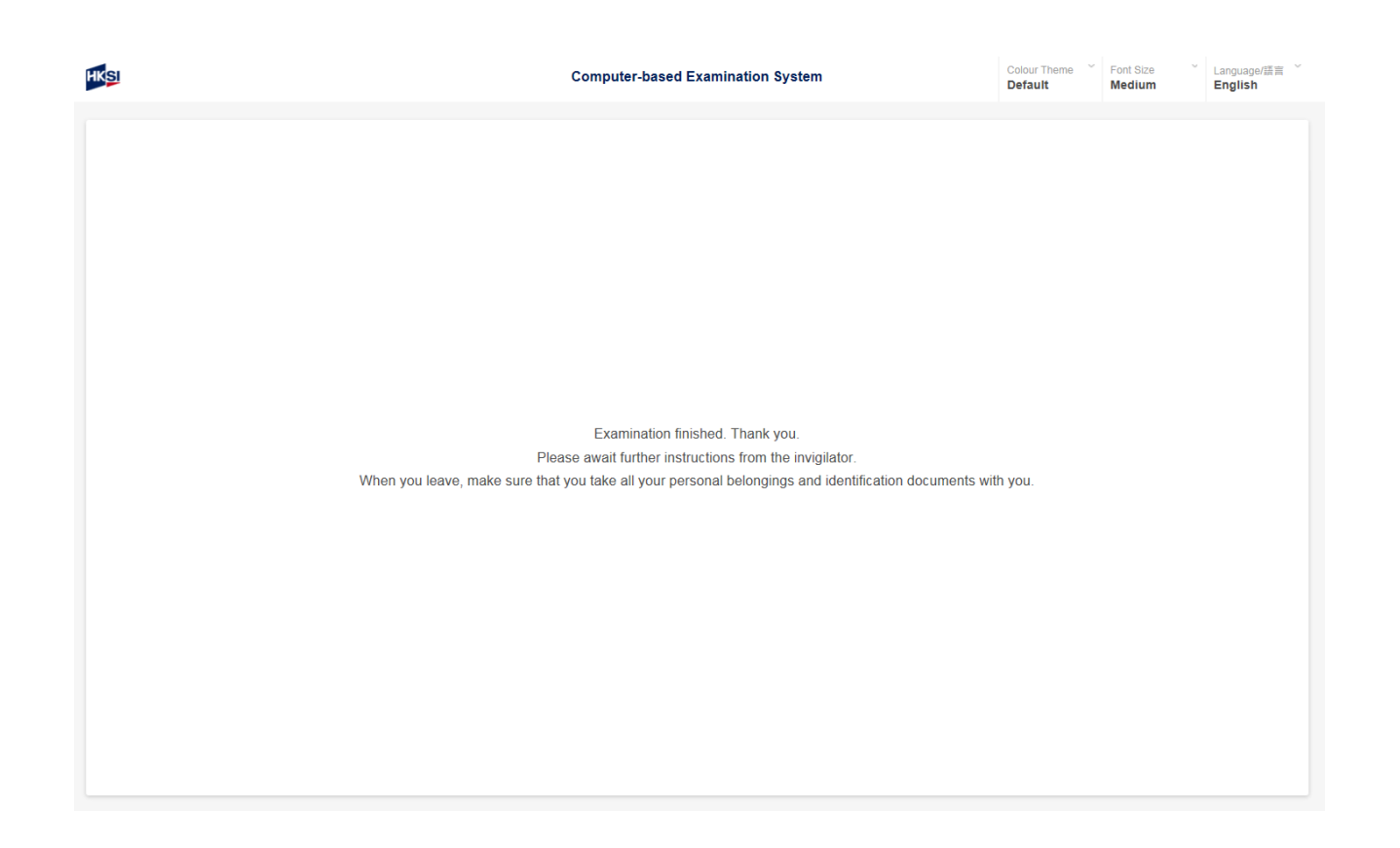

Please await further instructions from the invigilator. Please make sure to take all personal belongings and identification documents when leave.